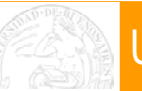

# **MANUAL DEL ASPIRANTE**

# **SISTEMA INTEGRADO DE CONCURSOS DOCENTES**

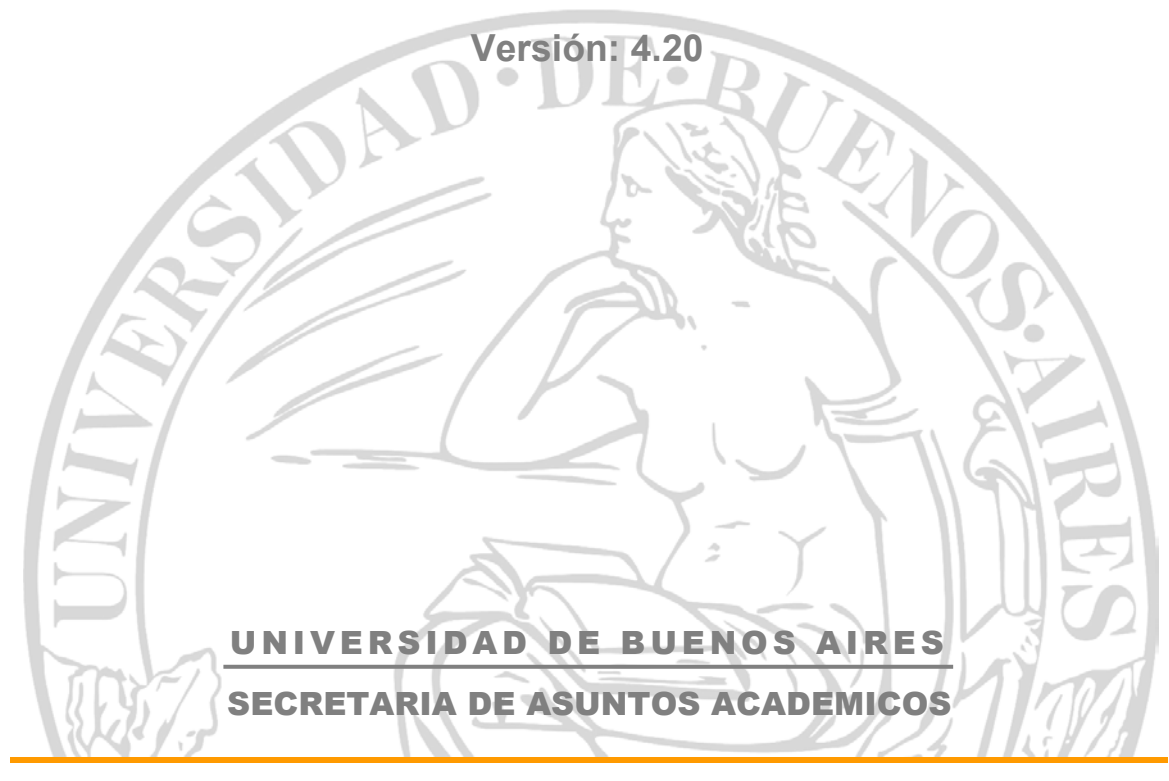

**MANUAL - Aspirantes** 

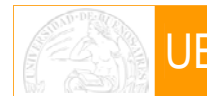

# ::: INDICE

| Presentacio | ón                                        |    |
|-------------|-------------------------------------------|----|
|             | Beneficios de la Utilización del Sistema  | 2  |
| Aspirante   |                                           |    |
|             | 🛄 Ingreso al Sistema                      | 3  |
|             | 🚨 Registro del Aspirante                  | 3  |
|             | - Aspirante No Registrado                 | 3  |
|             | - Aspirante Registrado                    | 5  |
|             | - Cambio de Contraseña                    | 6  |
|             | Búsqueda de concursos                     | 7  |
|             | - Opciones de Filtrado                    | 7  |
|             | - Opciones de Ordenamiento                | 8  |
|             | Suscripción a Novedades                   | 9  |
|             | - Suscripción con Asistente               | 10 |
|             | - Suscripción con Búsqueda Directa        | 13 |
|             | Consulta de Concursos Vigentes            | 15 |
|             | - Llamados a Concurso                     | 15 |
|             | - Concursos en Trámite                    | 17 |
|             | 🚨 Preinscripción a un Concurso            | 18 |
|             | Seguimiento a los Concursos Preinscriptos | 24 |
|             | - Consultas sobre un Concurso             | 24 |
|             | - Monitoreo de un Concurso                | 26 |
|             | 🛄 Información a Aspirantes                | 29 |
|             | - Documentación a presentar               | 29 |
|             | - Datos Útiles                            | 31 |

# **:::** PRESENTACIÓN

A partir del 1° de Marzo de 2005 tiene vigencia el Sistema Integrado de Concursos Docentes, desarrollado por la Secretaría de Asuntos Académicos de la Universidad de Buenos Aires, de acuerdo a las normativas de la Resolución del Consejo Superior Nro.1922/03 y de la Resolución de Rector a cargo Nro.1242/04.

El mismo tiene por objeto mejorar los procesos administrativos, en lo que hace a la gestión de los **Llamados a Concurso** para la **Designación de Cargos Docentes Regulares**.

# Deneficios de la utilización del Sistema

Dado que el sistema funciona con tecnología de Internet, los aspirantes pueden tener acceso a toda la información necesaria de los concursos en trámite, por ejemplo:

- Garantizar la transparencia de los llamados a concurso tanto para los aspirantes como para la comunidad en general.
- Consultar la información de carácter público de un concurso, dado que se publican en la web en forma automática; (por ejemplo) los distintos llamados a concursos, nóminas de inscriptos, jurados propuestos, etc.
- Permite la preinscripción a un concurso, conocer las fechas de entrevistas y pruebas de oposición, como así también los resultados de la actuación de los jurados.
- Posibilita el monitoreo del avance de la gestión administrativa de un concurso (esta posibilidad solamente está disponible para los aspirantes).
- La recepción de correos electrónicos a las casillas de mail y/o teléfonos celulares (suministrados por los aspirantes a tal efecto), con información actualizada de los concursos en los que se encuentran preinscriptos.

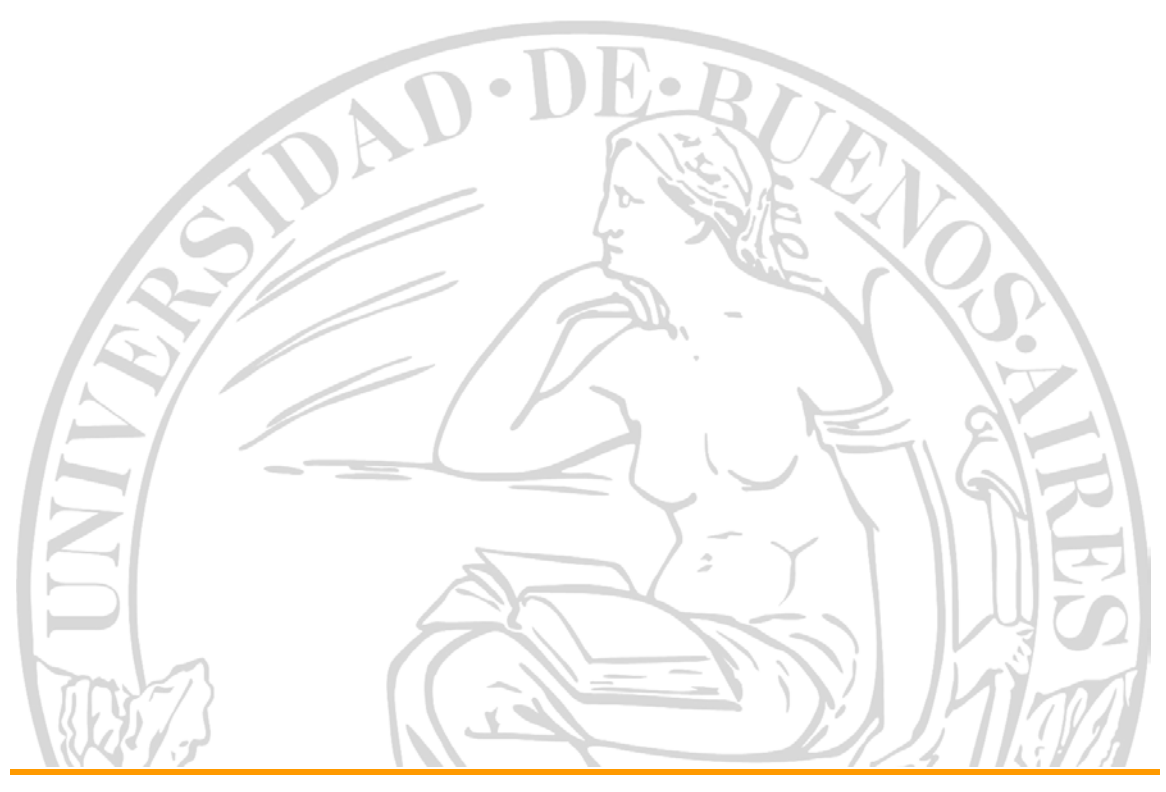

**MANUAL - Aspirantes** 

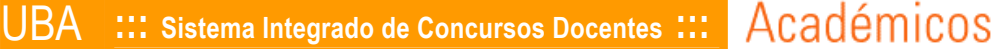

# **:::** ASPIRANTE

#### 🛄 Ingreso al Sistema

Para poder ingresar al sistema y operar en forma eficiente con el mismo, el aspirante deberá hacerlo desde una máquina provista de **Internet Explorer 5.5** o superior y de **Acrobat Reader 5.0** o superior.

## www.academica.rec.uba.ar/concursos

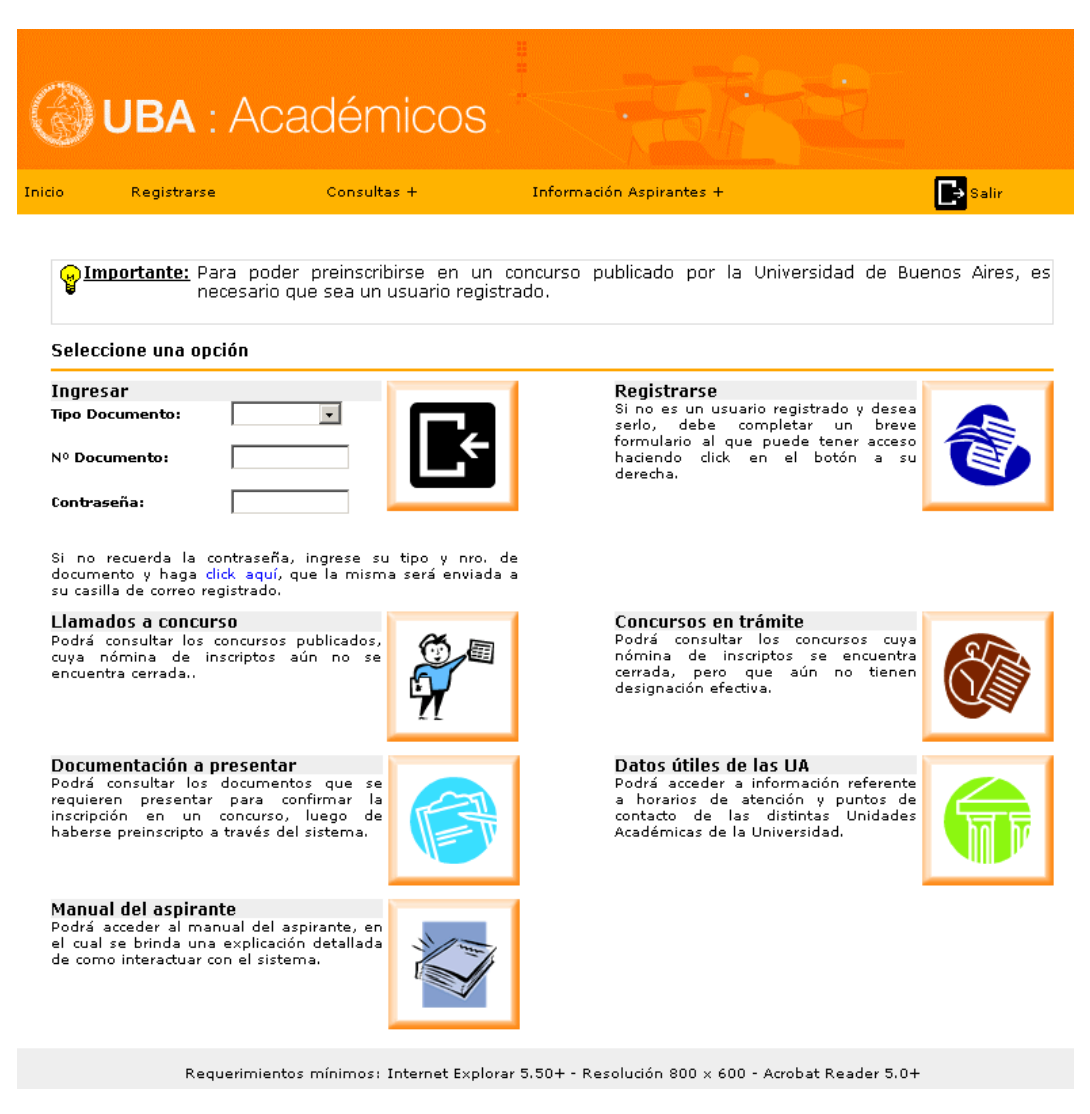

Pantalla Principal del Sistema

🛄 Registro del Aspirante

# ⇒ Aspirante No registrado

Una vez en la pantalla principal, como primer paso deberá proceder a registrarse. Para ello, posicione y haga click con el mouse, en el botón de registro, el mismo se encuentra señalado en la imagen precedente.

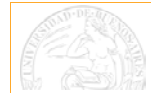

Registrarse Si no es un usuario registrado y desea serlo, debe completar un breve formulario al que puede tener acceso haciendo dick en el botón a su derecha.

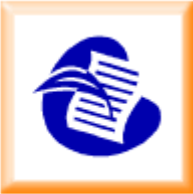

#### Botón para proceder al registro de un aspirante

Se desplegará entonces una pantalla con un pequeño formulario, el cual deberá ser completado sin omitir ningún dato.

Importante: A través de esta pantalla usted podrá registrarse en el sistema para poder efectuar operaciones con el mismo, por medio del usuario y la contraseña indicadas. Complete los datos establecidos y haga dick en el botón "Enviar". Si su registración se realiza con dexito, el sistema enviará mensaje de confirmación a la casilla de correo indicada por Ud. y se desplegará la pantalla de Preinscripción donde encontrará los concursos habilitados de todas las Unidades Académicas de la UBA.

#### Registrarse

Complete los datos abajo establecidos y haga click en el botón "enviar". En breves instantes recibirá en la casilla de correo establecida un mensaje de confirmación de su registración. Una vez que se encuentre registrado Usted ya estará en condiciones de preinscribirse en el concurso deseado.

#### Datos requeridos obligatoriamente para su registración

| Nombre:                     |                                            |
|-----------------------------|--------------------------------------------|
| Apellido:                   |                                            |
| Tipo Documento:             | •                                          |
| Nº Documento:               |                                            |
| Sexo:                       |                                            |
| Email:                      | @                                          |
|                             | (Solo debe ingresar un dirección de email) |
| Contraseña:                 |                                            |
| Confirmación de Contraseña: |                                            |
|                             | Enviar Limpiar Formulario                  |
|                             | • • • • • •                                |

#### Datos Obligatorios para la Registración

Una vez completado los datos, y enviado el formulario, Ud. quedará registrado; visualizará entonces la pantalla de **Concursos Disponibles para Preinscripción**.

#### **Importante:**

Al intentar registrarse el sistema controlará que el apellido del aspirante como su tipo y número de documento no coincidan con el padrón de personas del sistema hasta la fecha.

Si alguno de los datos antes mencionados coincide con los de una persona ya registrada pero que no haya interactuado con el sistema, este le pedirá que corrobore dichos datos dándole la posibilidad de avanzar si así lo necesitase.

Por el contrario si los datos que el aspirante intentara ingresar se corresponden con una persona que si haya interactuado con el sistema, este le informará que deberá remitirse al área de concursos de la UA correspondiente para verificar sus datos y solucionar el problema.

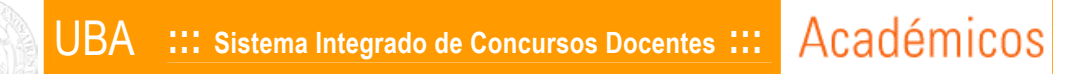

## $\Rightarrow$ **Aspirante Registrado**

Si Ud. ya se encuentra "Registrado" y recuerda su contraseña, deberá completar Tipo y Número de Documento con su respectiva contraseña en la sección que se muestra a continuación, clickeando luego sobre el botón **Ingresar**.

| -Ingresar       |   |  |
|-----------------|---|--|
| Tipo Documento: | • |  |
|                 |   |  |
| Nº Documento:   |   |  |
| Contraseña:     |   |  |

Si no recuerda la contraseña, ingrese su tipo y nro. de documento y haga click aquí, que la misma será enviada a su casilla de correo registrado.

Sección de Ingreso al Sistema para Aspirantes Registrados

Por el contrario, **si no recuerda su contraseña**, deberá completar su Tipo y Número de Documento, haciendo click donde indica el siguiente gráfico.

| Ingresar        |  |
|-----------------|--|
| Tipo Documento: |  |
| Nº Documento:   |  |
| Contraseña:     |  |
|                 |  |

Si no recuerda la contraseña, ingrese su tipo y nro. de documento y haga click aquí, que la misma será enviada a su casilla de correo registrado.

#### Olvido de Contraseña

A los pocos minutos de solicitado el blanqueo de su contraseña, se le enviará un E-mail, con la nueva contraseña (generada en forma automática por el sistema) a la casilla de correo que Ud. previamente haya provisto en su registración<sup>1</sup>.

#### Importante:

La demora en la recepción del mail con su nueva contraseña variará de acuerdo a su proveedor de correo electrónico. De no recibir dicho mail dentro de las 24 hs, deberá

<sup>&</sup>lt;sup>1</sup> La contraseña suministrada por el sistema, podrá cambiarla una vez que haya ingresado como Aspirante Registrado.

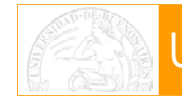

remitirse a la Unidad Académica<sup>2</sup> respectiva, para corroborar la correcta registración de su dirección de correo electrónico<sup>3</sup>.

Académicos

De no recibir dicho E-mail, deberá remitirse a la Unidad Académica<sup>4</sup> respectiva, para corroborar la correcta registración de su dirección de correo electrónico<sup>5</sup>.

Luego de haber ingresado al sistema como <u>Aspirante Registrado</u>, podrá visualizar entonces, la siguiente pantalla (Concursos Disponibles para Preinscripción).

| 😠 Importante | $_{ m :}$ A través de esta pantalla usted podrá visualizar todos los concursos aprobados por el Consejo Superior |
|--------------|----------------------------------------------------------------------------------------------------|
| ₿.           | de la UBA que se encuentran actualmente en período de preinscripción. Podrá preinscribirse a los                 |
|              | concursos que sean de su interés. Esta preinscripción podrá efectuarse durante las 24 horas del período          |
|              | de tiempo habilitado para tal efecto. Una vez completada la preinscripción deberá entregar en la Unidad          |
|              | Académica correspondiente la documentación pertinente junto con el Recibo de Preinscripción que emite            |
|              | el sistema.                                                                                                    |

Concursos Disponibles para Preinscripción

\_\_\_\_\_

| Establecer opciones de f | iltrado                                                                                                    |   |
|--------------------------|----------------------------------------------------------------------------------------------------|---|
| Unidad Académica:        |                                                                                                    | • |
| Área:                    |                                                                                                    | • |
| Nº Expediente :          |                                                                                                    |   |
| Que contengan:           |                                                                                                    |   |
|                          | *Esta busqueda se realiza en los campos Area, Asignaturas y Docentes que ocupan el cargo<br>Filtrar Limpiar |   |

**Concursos Disponibles para Preinscripción** 

# ⇒ Cambio de Contraseña

En el caso de querer efectuar un cambio de contraseña, deberá acceder al sistema como usuario registrado y dirigirse al menú de opciones, en el mismo haga click con el mouse sobre el ítem "Cambios", al hacer esto se desplegará el submenú que se muestra a continuación (todos los submenús se encuentran identificados con el signo más "+").

| 3      | UBA : /     | Académic       |                            |                             |                  |
|--------|-------------|----------------|----------------------------|-----------------------------|------------------|
| Inicio | Consultas + | Preinscripción | Suscripción<br>a Novedades | Información<br>Aspirantes + | Cambios + Salir  |
|        |             |                |                            |                             | Datos Personales |

<sup>&</sup>lt;sup>2</sup> Unidades Académicas: "**UA**" de aquí en adelante.

<sup>&</sup>lt;sup>3</sup> Para saber como consultar los datos de contacto de una Unidad Académica, puede remitirse a la página 10 del presente manual.

<sup>&</sup>lt;sup>4</sup> Unidades Académicas: **"UA**" de aquí en adelante.

<sup>&</sup>lt;sup>5</sup> Para saber como consultar los datos de contacto de una Unidad Académica, puede remitirse a la página 10 del presente manual.

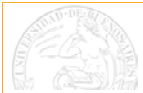

#### Menú de Opciones

Con el mouse haga click sobre la opción **Contraseña**, se abrirá entonces la siguiente ventana, donde deberá completar los datos requeridos y enviarlos mediante el botón **Aceptar**, si la acción solicitada se realiza con éxito, el sistema mostrará el cartel: **"La contraseña ha sido cambiada"**.

| 😠 Importante: | Una vez cambiada su contraseña en forma exitosa deberá volver a loguearse en el sistema con la nueva |
|---------------|----------------------------------------------------------------------------------------------------|
| ¥             | contraseña elegida por usted.                                                                        |

#### Contraseña

Su nueva contraseña debe tener al menos 8 caracteres. Se recomienda, por seguridad, tener en cuenta las las siguientes pautas: :

- Utilizar mayusculas y minúsculas
- Utilizar letras y números
- Utilizar caracteres especiales

| Contraseña Ar | nterior |
|---------------|---------|
|---------------|---------|

Nueva Contraseña

Confirma

Aceptar

*Cambio de Contraseña* 

|  | 3úsa | ueda | de | Con | cursos |
|--|------|------|----|-----|--------|
|--|------|------|----|-----|--------|

Esta pantalla estarán disponibles todos los llamados a concurso aprobados por el Consejo Superior de la Universidad de Buenos Aires, de todas las UA. Para poder verlos, se ha provisto de herramientas de filtrado y ordenamiento para hacer que su búsqueda a un concurso determinado sea rápida y efectiva.

#### ⇒ **Opciones de Filtrado**

Al desplegar el combo de opciones correspondiente a "Unidad Académica" y seleccionando alguna de ellas, se actualizará en forma automática el combo "Área" mostrando únicamente aquellas que correspondan a la UA seleccionada. Si no se selecciona una UA, el combo "Área" mostrará todas las que hallan sido creadas en toda la UBA.

En el combo "Área" se mostrará entre paréntesis el número de concursos vigentes que se encuentran en la opción consultada.

Establecer opciones de filtrado

| Unidad Académica: |                                                                                          | - |
|-------------------|------------------------------------------------------------------------------------------|---|
| Área:             |                                                                                          | - |
| Nº Expediente :   |                                                                                          |   |
| Que contengan:    |                                                                                          |   |
|                   | *Esta búsqueda se realiza en los campos Área, Asignaturas y Docentes que ocupan el cargo |   |
|                   | Filtrar Limpiar                                                                          |   |
|                   |                                                                                          |   |

**Opciones de Filtrado** 

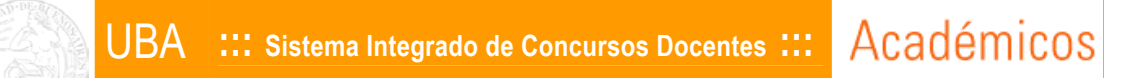

Si conoce el número de expediente (del concurso de su interés), puede utilizar directamente el cuadro "Nº Expediente" para ingresar dicho número.

También dispone de un filtro inteligente "Que contengan", por medio del cual se puede ingresar una o más palabras clave. En este caso el resultado de la consulta arrojará aquellos concursos en que lo ingresado coincida total o parcialmente con los campos: descripción de la asignatura, nombre del área o grupo de materias y persona que ocupa el cargo. Para ambos casos utilice el botón Filtrar, para activar la búsqueda.

| Establecer opciones | de filtrado                                                                              |
|---------------------|------------------------------------------------------------------------------------------|
| Unidad Académica:   |                                                                                          |
| Área:               |                                                                                          |
| Nº Expediente :     | 324495/05                                                                                |
| Que contengan:      |                                                                                          |
|                     | *Esta búsqueda se realiza en los campos Área, Asignaturas y Docentes que ocupan el cargo |
|                     | Filtrar Limpiar                                                                          |
| Resultado de la bús | ueda (1):                                                                                |
|                     | (Haga click sobre el encabezado de las columnas para cambiar el orden)                   |
| Area/Departamento   | signatura/s Categoría Dedicación Cantidad Período Nº Expediente<br>Cargos Inscripción    |
| + Ciencias Econón   | icas                                                                                     |

Ejemplo de Filtrado por Nro. de Expediente

En el ejemplo anterior se ha realizado una búsqueda con un nro. de expediente correspondiente a la Facultad de Ciencias Económicas. Al seleccionar el signo + se podrá ver el concurso buscado.

| Establecer opcione            | es de filtrado | 1             |                       |                    |                                              |                  |              |   |
|-------------------------------|----------------|---------------|-----------------------|--------------------|----------------------------------------------|------------------|--------------|---|
| Unidad Académica              | : [            |               |                       |                    |                                              |                  |              | • |
| Área:                         | ſ              |               |                       |                    |                                              |                  |              | - |
| Nº Expediente :               | [              | 324495/05     |                       |                    |                                              |                  |              |   |
| Que contengan:                | Γ              |               |                       |                    |                                              |                  |              |   |
|                               | *              | Esta búsqued  | a se realiza en los c | ampos Área, ,      | Asignaturas y D                              | ocentes que ocup | oan el cargo |   |
|                               | [              | Filtrar Lim   | piar                  |                    |                                              |                  |              |   |
| Resultado de la bú            | squeda (1):    |               |                       |                    |                                              |                  |              |   |
|                               | (Haga c        | lick sobre el | encabezado de l       | as columna:        | s para cambia                                | ar el orden)     |              |   |
| Area/Departamento             | Asignatura/s   | Categoría     | Dedicación            | Cantidad<br>Cargos | Período<br>Inscripción                       | Nº Expediente    |              |   |
| 🕂 Ciencias Econó              | micas          |               |                       |                    |                                              |                  |              |   |
| Departamento de<br>Matemàtica | • Estadística  | Adjunto       | Parcial               | 16                 | Desde:<br>06/10/2006<br>Hasta:<br>17/11/2006 | 324495/05        |              |   |

Para realizar una búsqueda nueva deberá hacer click en el botón Limpiar.

# ⇒ **Opciones de Ordenamiento**

Con ayuda del mouse podrá seleccionar la opción de ordenamiento que Ud. desee. Al posicionarse sobre el encabezado de las columnas y al hacer click sobre alguna de ellas se ordenarán los concursos en forma alfabética según la columna seleccionada.

(Haga click sobre el encabezado de las columnas para cambiar el orden)

| Area/Departamento | Asignatura/s | Categoría | Dedicación | Cantidad<br>Cargos | Período<br>Inscripción | Nº Expediente |
|-------------------|--------------|-----------|------------|--------------------|------------------------|---------------|
|                   |              |           |            |                    |                        |               |

Opciones de Ordenamiento

Las opciones de filtrado y de ordenamiento son combinables entre sí, por ejemplo si Ud. busca un concurso de la Facultad de Ciencias Económicas del Área o Departamento de Matemática, puede proceder de la siguiente forma.

Seleccionar conjuntamente en los filtros de <u>Unidad Académica</u> y <u>Área</u>, **Ciencias Económicas** y **Ciencias Económicas – Departamento de Matemática** (respectivamente), seleccionar el botón "Filtrar", ordenando por ejemplo la tabla de concursos por la columna **Cantidad de Cargos**, tal como se muestra en el siguiente gráfico.

| Establecer opcione           | es de filtrado          |              |                    |                       |                                                      |                 |
|------------------------------|-------------------------|--------------|--------------------|-----------------------|------------------------------------------------------|-----------------|
| Jnidad Académica             | : [                     | Ciencias Eco | onómicas           |                       |                                                      |                 |
| ea:                          | Г                       | Ciencias Eco | onómicas - Depar   | tamento de Mate       | màtica (3)                                           |                 |
| Nº Expediente :              |                         |              |                    |                       |                                                      |                 |
| ue contengan:                | Г                       |              |                    |                       |                                                      |                 |
|                              | *                       | Esta búsque  | da se realiza en l | os campos Área.       | Asignaturas v D                                      | ocentes que ocu |
| tesultado de la bú           | squeda (3):             |              | inipiar            |                       |                                                      |                 |
|                              | (Haga c                 | lick sobre   | el encabezado      | de <b>las columna</b> | s para cambia                                        | ar el orden)    |
| Area/Departamento            | Asignatura/s            | Categoría    | Dedicación         | Cantidad<br>Cargos♥   | Período<br>Inscripción                               | Nº Expediente   |
| Ciencias Econó               | micas                   |              |                    | •                     | •                                                    |                 |
| epartamento de<br>atemàtica  | Econometría             | Adjunto      | Parcial            | 1                     | • Desde:<br>• 06/10/2006<br>• Hasta:<br>• 17/11/2006 | 324493/05       |
| epartamento de<br>atemàtica  | • Cálculo<br>Financiero | Adjunto      | Parcial            | 5                     | Desde:<br>06/10/2006<br>Hasta:<br>17/11/2006         | 325492/05       |
| epartamento de<br>latemàtica | • Estadística           | Adjunto      | Parcial            | 16                    | Desde:<br>06/10/2006<br>Hasta:<br>17/11/2006         | 324495/05       |

Combinación de Opciones de Filtrado y Ordenamiento – Ejemplo

# **Suscripción a Novedades**

Esta opción del sistema le permitirá, a los aspirantes registrados, suscribirse en las asignaturas que sean de su interés para recibir avisos de llamados a concurso. El sistema le avisará automáticamente, mediante un correo electrónico, cuando la Universidad publique un llamado a un concurso que cumpla con las condiciones que usted haya especificado.

Al ingresar por primera vez, verá una pantalla como la siguiente:

|               |                  |                        | -                          |                             |                |           |
|---------------|------------------|------------------------|----------------------------|-----------------------------|----------------|-----------|
| ЭUВ           | <b>A</b> : Ac    | adémic                 | COS                        |                             |                |           |
| ) Consu       | ltas +           | Preinscripción         | Suscripción<br>a Novedades | Información<br>Aspirantes + | Cambios +      | Salir (   |
| cripción a No | vedades          |                        |                            |                             |                |           |
|               |                  |                        |                            |                             |                |           |
| d aún no se ł | na suscripto pai | ra recibir avisos de l | lamados a concurso en      | su casilla de correo ele    | ctrónico.      |           |
|               |                  | Succripción co         |                            | Succeinción con Dúca        | ura da Dina da | <b>71</b> |

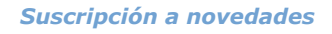

Tendrá la opción de elegir dos formas de suscribirse:

- Con Asistente, haciendo click en el botón "Suscripción con Asistente".
- Con Búsqueda Directa, haciendo click en el botón "Suscripción con Búsqueda Directa".

La **Suscripción con Asistente** le permitirá realizar la suscripción con la ayuda de un asistente que lo guiará durante todo el proceso, indicándole todos los datos que deberá especificar.

La **Suscripción con Búsqueda Directa** le permitirá realizar una búsqueda de las asignaturas de su interés a través de palabras que integran el nombre de las mismas, y realizar la suscripción correspondiente.

# ⇒ Suscripción con Asistente

Una vez que haya presionado el botón "Suscripción con Asistente", deberá completar los siguientes pasos:

# 1. Seleccione la/s Unidad/es Académica/s

| Suscripción con Asistente                                                                                                    |                                                                                         |                                                                     |
|----------------------------------------------------------------------------------------------------|-----------------------------------------------------------------------------------------|---------------------------------------------------------------------|
| Unidad Académica Área Asignatura                                                                                                    |                                                                                         |                                                                     |
| Seleccione las unidades académicas a las que p                                                                                                    | ertenecen las asignaturas de interés:                                                   |                                                                     |
| <ul> <li>□ Agronomía</li> <li>□ Arquitectura, Diseño y Urbanismo</li> <li>☑ Ciencias Económicas</li> <li>□ Ciencias Exactas y Naturales</li> </ul> | ☐ Ciencias Veterinarias<br>☐ Derecho<br>☐ Farmacia y Bioquímica<br>☐ Filosofía y Letras | ☐ Medicina<br>☐ Odontología<br>☐ Psicología<br>☐ Ciclo Básico Común |
| L Ciencias Sociales                                                                                                    | v <u>µngenieria</u> j                                                                   | 0                                                                   |

#### Selección - UA

En este paso, en el que se encuentra activa la solapa de Unidad Académica, deberá **seleccionar la unidad académica o las unidades académicas a las que pertenecen las asignaturas de interés**. En la pantalla ejemplo anterior, se seleccionaron las Unidades Académicas "Ciencias Económicas" e "Ingeniería", marcando las casillas de verificación correspondientes.

Luego de efectuar la selección, se deberá hacer click en el botón  $\bigcirc$  para ir al paso siguiente.

# 2. Seleccione el/las área/s

| Unidad Académica Área Asignatura                                      |
|-----------------------------------------------------------------------|
|                                                                       |
| Seleccione las áreas a las que pertenecen las asignaturas de interés: |
| Cine sine Energéneires                                                |

Suscripción con Asistente

| + Ciencias Económicas                    |
|------------------------------------------|
| Ingeniería                               |
| 🗌 Sin área                               |
| 🗌 Depto. de Física                       |
| 🗌 Depto. de Economía, Org. y Legal :     |
| 🗌 Depto. de Hidráulica                   |
| 🗌 Depto. de Construcciones y Estructuras |
| 🗌 Depto. de Química                      |

Selección - Área

En este paso, deberá **seleccionar el área o las áreas a las que pertenecen las asignaturas de interés**. Haga click en el botón + "expandir" correspondiente a una unidad académica, para desplegar todas sus áreas, y luego tilde las casillas de verificación de las áreas deseadas.

Para ocultar las áreas de una unidad académica, haga click en el botón – "contraer" correspondiente a esa unidad académica.

Luego de marcar las áreas, haga click en el botón 💛 para avanzar al paso siguiente.

# 3. Seleccione la/s asignatura/s de interés

Si en la pantalla anterior seleccionamos el área "Economía" de Ciencias Económicas y el área "Economía – Subárea Economía General" de Ingeniería, en este paso nos mostraría esta pantalla:

Académicos

Suscripción con Asistente

| Unidad Académica Área Asignatura                                                         |           |
|------------------------------------------------------------------------------------------|-----------|
| Seleccione las asignaturas de interés, dentro de las áreas que se listan a continuación: |           |
| – Economía (UA Ciencias Económicas)                                                      |           |
| V Economía                                                                               |           |
| Economía Internacional                                                                   |           |
| – Economía - Subárea: Economía General (UA Ingeniería)                                   |           |
| V Economía                                                                               |           |
| Estructura Económica Argentina                                                           |           |
| 🗹 Introducción a la Economía y Organización de la Empresa                                |           |
|                                                                                          |           |
|                                                                                          | Finalizar |

#### Selección - Asignatura

Cada una de las áreas seleccionadas aparece listada en esta pantalla, y deberá hacer click en H "expandir" para desplegar las asignaturas correspondientes a un área. A continuación **marque las asignaturas de su interés**.

Para ocultar las asignaturas de un área haga click en el botón = "contraer" correspondiente a esa área.

En la pantalla ejemplo anterior, seleccionamos la asignatura "Economía" del área "Economía" de Ciencias Económicas, y las asignaturas "Economía" e "Introducción a la Economía y Organización de la Empresa" del área "Economía – Subárea Economía General" de Ingeniería.

Luego de seleccionar las asignaturas, haga click en el botón "Finalizar" para que el sistema guarde dichas suscripciones.

A continuación se mostrará la pantalla siguiente:

| Suscrinción | а | Noved  | lades |
|-------------|---|--------|-------|
| ousciption  | • | 110460 |       |

| Asignatura                                                                                                    | Unidad Académica                            | Quitar*           |
|----------------------------------------------------------------------------------------------------|---------------------------------------------|-------------------|
| iconomía                                                                                                    | Ciencias Económicas                         |                   |
| Economía                                                                                                    | Ingeniería                                  |                   |
| Introducción a la Economía y Organización de la Empresa                                                                                                    | Ingeniería                                  |                   |
|                                                                                                    |                                             |                   |
| A continuación ingrese los tipos de categoría y dedicación que desea que<br>stadas y presione el botón "Guardar Cambios".                                                                                                    | posean los concursos de interés, para las a | asignaturas antes |
| A continuación ingrese los tipos de categoría y dedicación que desea que<br>stadas y presione el botón "Guardar Cambios".<br><b>ategoría</b>                                                                                      | posean los concursos de interés, para las a | asignaturas antes |
| A continuación ingrese los tipos de categoría y dedicación que desea que<br>stadas y presione el botón "Guardar Cambios".<br>a <b>tegoría</b><br>Titular — Asociado — Adjunto                                                     | posean los concursos de interés, para las a | asignaturas antes |
| A continuación ingrese los tipos de categoría y dedicación que desea que<br>stadas y presione el botón "Guardar Cambios".<br>:a <b>tegoría</b><br>Titular Asociado Adjunto<br><b>Dedicación</b>                                   | posean los concursos de interés, para las a | asignaturas antes |
| A continuación ingrese los tipos de categoría y dedicación que desea que<br>stadas y presione el botón "Guardar Cambios".<br>a <b>tegoría</b><br>Titular Asociado Adjunto<br><b>Yedicación</b><br>Parcial Semiexclusiva Exclusiva | posean los concursos de interés, para las a | asignaturas ante: |

Mis Subscripciones a Novedades

En esta pantalla, se muestra una tabla con las **asignaturas** seleccionadas en el paso anterior, indicando la Unidad Académica a la que pertenecen.

En las secciones de **"Categoría" y "Dedicación"**, deberá seleccionar los tipos de categoría y dedicación que desea que posean los concursos de su interés, para las asignaturas elegidas. Puede seleccionar más de un tipo de categoría y dedicación en cada caso. Luego de que usted haya seleccionado la categoría y dedicación deseada, deberá presionar el botón "Guardar Cambios". Una vez hecho esto, usted ya habrá completado su suscripción y podrá recibir avisos por e-mail de llamados a concurso que se publiquen, y que contengan las características que usted especificó.

En caso de que desee **agregar nuevas suscripciones** a la tabla de suscripciones actual, deberá seleccionar el botón "Agregar Suscripción con Asistente" o "Agregar Suscripción con Búsqueda Directa" (dependiendo de la forma en que desea realizar la nueva suscripción).

Si por el contrario, desea **eliminar suscripciones**, deberá marcar la casilla de verificación (Columna "Quitar" de la tabla de asignaturas) correspondiente a la o las asignaturas para las cuales se desea eliminar la suscripción, y a continuación presione el botón "Guardar Cambios" para que el sistema registre dicho cambio. Si no presiona el botón "Guardar Cambios", las asignaturas marcadas no se eliminarán de la tabla, y seguirá recibiendo avisos de llamados a concurso en su casilla de correo.

#### ⇒ Suscripción con Búsqueda Directa

Una vez que haya presionado el botón "Suscripción con Búsqueda Directa", el sistema le mostrará la pantalla siguiente:

|                                            | UBA                                               | <b>:::</b> Sistema Int                | tegrado de Concu            | rsos Docentes III             | Academicos                      |
|--------------------------------------------|---------------------------------------------------|---------------------------------------|-----------------------------|-------------------------------|---------------------------------|
| Suscripció                                 | n a Novedade:                                     | 5                                     |                             |                               |                                 |
| A través d<br>que usted<br><b>Búsqueda</b> | e esta opción,<br>elija.<br><b>de Asignatur</b> a | podrá recibir e-mails en<br><b>15</b> | su casilla de correo electr | ónico, con avisos de llamados | a concurso para las asignaturas |
| A continua<br>botón "Bu:                   | ción, ingrese (<br>scar".                         | una o varias palabras qu              | e usted cree que conform    | an el nombre de las asignatur | as de su interés y presione el  |
|                                            | Asig                                              | natura <del>s</del> que contengan:    |                             |                               | Buscar                          |

م م ما ۵ سم

#### Búsqueda de Asignaturas

En esta pantalla deberá ingresar, en la caja de texto, una o varias palabras que formen parte del nombre de la asignatura, y a continuación presionar el botón "Buscar". El sistema buscará todas las asignaturas, de cualquier unidad académica y área, que contengan dichas palabras ingresadas y las listará en pantalla.

Veamos un ejemplo. Supongamos que usted desea suscribirse para recibir avisos de llamados a concurso para las asignaturas que contengan la palabra "matemática":

| Asignaturas que contengan | matemática | Buscar |
|---------------------------|------------|--------|
|---------------------------|------------|--------|

#### Búsqueda de Asignaturas - Ejemplo

Luego de presionar el botón "Buscar", se mostrará un listado de asignaturas como el siguiente:

A continuación, ingrese una o varias palabras que usted cree que conforman el nombre de las asignaturas de su interés y presione el botón "Buscar".

| Asignaturas que contengan:                 | matemática | Buscar                   |          |
|--------------------------------------------|------------|--------------------------|----------|
| Asignatura                                 | Unidad A   | cadémica                 | Sel.     |
| Historia de la Matemática                  | Ciencias   | Exactas y Naturales      |          |
| Matemática                                 | Ciclo Bá   | sico Común               |          |
| Matemática                                 | Farmaci    | a y Bioquímica           |          |
| Matemática Aplicada a la Agrimensura       | Ingenier   | ría                      |          |
| Matemática Discreta                        | Ingenier   | ría                      |          |
| Matemática Especial para Ingeniería Químic | a Ingeniei | ría                      |          |
| Matemática I                               | Ciencias   | Exactas y Naturales      | <b>~</b> |
| Matemática II                              | Arquited   | tura, Diseño y Urbanismo |          |
| Matemática II                              | Ciencias   | Exactas y Naturales      |          |
| Matemática III                             | Ciencias   | Exactas y Naturales      |          |
| Matemática IV                              | Ciencias   | Exactas y Naturales      |          |
| Matemática para Economistas                | Ciencias   | : Económicas             |          |
| Matemática para Ingenieros                 | Ingenier   | ría                      |          |
| Matemática y Estadística                   | Agronor    | nía                      |          |
| Matemáticas I                              | Arquited   | tura, Diseño y Urbanismo |          |
|                                            |            |                          |          |

Suscribir a Asignaturas Seleccionadas

#### Búsqueda de Asignaturas – Ejemplo (continuación)

Del listado de asignaturas presentado, seleccione las asignaturas de interés.

En el ejemplo, seleccionamos las asignaturas "Matemática I" de la UA Ciencias Exactas y Naturales, y "Matemáticas I" de la UA Arquitectura Diseño y Urbanismo.

Para que el sistema guarde la suscripción a las asignaturas marcadas, deberá presionar el botón "Suscribir a Asignaturas Seleccionadas".

A continuación, se presentará una pantalla como la que sigue:

| Suscripción a Novedades                                                                        |                                        |                                         |                          |                     |  |  |  |
|------------------------------------------------------------------------------------------------|----------------------------------------|-----------------------------------------|--------------------------|---------------------|--|--|--|
| Usted se suscripto para recibir aviso                                                          | os de llamados a concu                 | urso en su casilla de correo electrónic | o, para las siguientes a | asignaturas:        |  |  |  |
| Asignatura                                                                                     | Unidad Académica                       |                                         |                          | Quitar*             |  |  |  |
| Matemáticas I                                                                                  | Arquitectura, Diseño y                 | Urbanismo                               |                          |                     |  |  |  |
| Matemática I                                                                                   | nática I Ciencias Exactas y Naturales  |                                         |                          |                     |  |  |  |
| *Si ha seleccionado alguna Asignat                                                             | ura en la columna "Qu                  | iitar", al presionar el botón "Guardar  | Cambios" se eliminará    | dicha suscripción.  |  |  |  |
| A continuación ingrese los tipos de<br>listadas y presione el botón "Guard<br><b>Categoría</b> | categoría y dedicaciór<br>ar Cambios". | ) que desea que posean los concurso     | s de interés, para las a | asignaturas antes   |  |  |  |
| ☑ Titular ☑ Asociado 🗌 Adjunto<br>Dedicación                                                   |                                        |                                         |                          |                     |  |  |  |
| Parcial 🗹 Semiexclusiva 🗹 Exclu                                                                | usiva                                  |                                         |                          |                     |  |  |  |
| Guardar Cambios                                                                                |                                        | Agregar Suscripción con Asistente       | Agregar Suscripción o    | :on Búqueda Directa |  |  |  |

#### Mis Subscripciones a Novedades

En esta pantalla, se muestra una tabla con las **asignaturas** seleccionadas en el paso anterior, indicando la Unidad Académica a la que pertenecen.

En las secciones de **"Categoría" y "Dedicación"**, deberá seleccionar los tipos de categoría y dedicación que desea que posean los concursos de su interés, para las asignaturas elegidas. Puede seleccionar más de un tipo de categoría y dedicación en cada caso. Luego de que usted haya seleccionado la categoría y dedicación deseada, deberá presionar el botón "Guardar Cambios". Una vez hecho esto, usted ya habrá completado su suscripción y podrá recibir avisos por e-mail de llamados a concurso que se publiquen, y que contengan las características que usted especificó.

En caso de que desee **agregar nuevas suscripciones** a la tabla de suscripciones actual, deberá seleccionar el botón "Agregar Suscripción con Asistente" o "Agregar Suscripción con Búsqueda Directa" (dependiendo de la forma en que desea realizar la nueva suscripción).

Si por el contrario, desea **eliminar suscripciones**, deberá marcar la casilla de verificación (Columna "Quitar" de la tabla de asignaturas) correspondiente a la o las asignaturas para las cuales se desea eliminar la suscripción, y a continuación presione el botón "Guardar Cambios" para que el sistema registre dicho cambio. Si no presiona el botón "Guardar Cambios", las asignaturas marcadas no se eliminarán de la tabla, y seguirá recibiendo avisos de llamados a concurso en su casilla de correo.

# **Consulta de Concursos Vigentes**<sup>6</sup>

Desde la pantalla principal (y sin necesidad de ingresar al sistema o registrarse previamente) tanto Ud. como toda la comunidad, tendrán acceso a dos medios o secciones de consulta, mediante los cuales se podrán mantener informados de todos los concursos de todas las UA de la UBA.

En la parte superior de la pantalla encontrará dos accesos de consulta directos:

Llamados a concurso Podrá consultar los concursos publicados, cuya nómina de inscriptos aún no se encuentra cerrada..

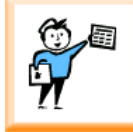

Concursos en trámite Podrá consultar los concursos cuya nómina de inscriptos se encuentra cerrada, pero que aún no tienen designación efectiva.

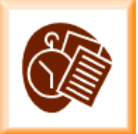

Botones de Consulta

# - Llamados a Concurso

En esta sección, podrá visualizar los concursos a partir del momento en que son aprobados por el Consejo Superior de la UBA.

Esta pantalla es muy similar a la presentada en la página 7 del presente manual, contiene las mismas opciones de ordenamiento y filtrado.

| Providenta in the second second secon | A través de esta pantalla usted podrá visualizar los concursos que fueron aprobados por el Consejo<br>Superior de la UBA (publicados o no publicados) hasta el momento en que se cierra la Nómina de<br>Inscriptos. |
|----------------------------------------------------------------------------------------------------|----------------------------------------------------------------------------------------------------|
| Llamados a Con                                                                                                    | curso Aprobados por el Consejo Superior                                                                                                    |
| Establecer opcio                                                                                                    | nes de filtrado                                                                                                    |
| Unidad Académi<br>Área:<br>№ Expediente :<br>Que contengan*                                                                                                    | ca: ▼ Filtrar Limpiar                                                                                                    |

Llamados a Concurso Aprobados por Consejo Superior

A continuación se muestra un ejemplo de búsqueda en esta pantalla.

<sup>&</sup>lt;sup>6</sup> Esta opción de consulta está disponible desde la pantalla principal de Concursos, sin necesidad de ser un usuario registrado.

Llamados a Concurso Aprobados por el Consejo Superior

| Establecer opciones de f | iltrado                                                                                  |   |
|--------------------------|------------------------------------------------------------------------------------------|---|
| Unidad Académica:        | Ciencias Económicas                                                                      | - |
| Área:                    |                                                                                          | - |
| Nº Expediente :          |                                                                                          |   |
| Que contengan*:          | Estadística                                                                              |   |
|                          | *Esta búsqueda se realiza en los campos Área, Asignaturas y Docentes que ocupan el cargo |   |
|                          | Filtrar Limpiar                                                                          |   |

Resultado de la búsqueda (2):

|                                                 | (Haga click sobre                                                          | el encabez | ado de las colum | nas para ca        | mbiar el ord                                 | en)                          |
|-------------------------------------------------|----------------------------------------------------------------------------|------------|------------------|--------------------|----------------------------------------------|------------------------------|
| Area                                            | Asignatura/s                                                               | Categoría  | Dedicación       | Cantidad<br>Cargos | Período<br>Inscripción                       | N <sup>0</sup><br>Expediente |
| – Ciencias Econ                                 | iómicas                                                                    |            |                  |                    |                                              |                              |
| Grupo de<br>Asignaturas del<br>Área Estadística | • Estadística<br>• Estadística II<br>• Estadística para<br>Administradores | Adjunto    | Parcial          | 1                  | Desde:<br>08/05/2007<br>Hasta:<br>18/05/2007 | 325323/05                    |
| Departamento de<br>Matemàtica                   | • Estadística                                                              | Adjunto    | Parcial          | 16                 | Desde:<br>06/10/2006<br>Hasta:<br>17/11/2006 | 324495/05                    |

Combinación del combo UA y búsqueda particular - Ejemplo

En este caso, en la tabla de concursos y a la derecha de cada uno de ellos, hay un botón **Detalle...**; al seleccionar este botón se desplegará el siguiente gráfico donde podrá consultar la dirección y los horarios de atención (de la UA del concurso) donde podrá solicitar informes y/o confirmar su inscripción<sup>7</sup>.

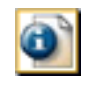

Botón "Detalle..."

<sup>&</sup>lt;sup>7</sup> Esta información es la que proporciona el aviso de publicación de Apertura de Inscripción de un concurso.

| Detalle Del Concurso        |                                                         |                      | X |
|-----------------------------|---------------------------------------------------------|----------------------|---|
| Datos del Concurso          |                                                         |                      |   |
| Nº Expediente               | 325323/05                                               |                      |   |
| Tipo de Concurso            | Renovación de Cargo                                     |                      |   |
| Unidad Académica            | Ciencias Económicas                                     |                      |   |
| Área                        | Grupo de Asignaturas                                    | del Área Estadística |   |
| Asignatura/s                | Estadística<br>Estadística II<br>Estadística para Admir | istradores           |   |
| Categoría Máxima            | Adjunto                                                 | Categoría Mínima     |   |
| Dedicación Máxima           | Parcial                                                 | Dedicación Mínima    |   |
| Cantidad de cargos          | 1                                                       |                      |   |
| Docente/s que ocupa/n cargo | VITALE, Blanca Rosa                                     |                      |   |
| Período de inscripción      |                                                         |                      |   |
| Inicio Inscripción          | 08/05/2007                                              |                      |   |
| Fin Inscripción             | 18/05/2007                                              |                      |   |
| Horario                     | 11:00 a 16:00 hs.                                       |                      |   |

Dirección Area de Concursos de la Facultad. Córdoba 2122 1º piso - Ciudad Autónoma de Buenos Aires. Teléfono: 4370-6122. E-mail: concurso@econ.uba.ar Horario de atención: de lunes a viernes de 9:00 a 18:00 horas.

#### Detalle de la Dirección y Horarios de Atención para un Concurso

#### - Concursos en Trámite

A través de esta opción Usted podrá visualizar todos los concursos aprobados por el Consejo Superior que se encuentren en trámite, es decir desde el momento que tienen su nómina de inscriptos cerrada y hasta la designación del docente.

En ésta también encontrará las herramientas de ordenamiento y filtrado, para agilizar su consulta.

| ₩ <u>Importante:</u> | A través de esta opción Usted podrá visualizar todos los concursos aprobados por el Consejo Superior de<br>la UBA que se encuentran actualmente en trámite, hasta la designación del docente. Teniendo acceso a<br>través de cada uno de ellos a la información correspondiente al concurso como por ejemplo: nómina de<br>inscriptos, jurados aprobados por el CS, fechas de sorteos, etc. |
|----------------------|----------------------------------------------------------------------------------------------------|
| Concursos en tr      | ámite                                                                                                    |
| Establecer opci      | ones de filtrado                                                                                                    |
| Unidad Académ        | ica:                                                                                                    |
| Área:                | •                                                                                                    |
| Nº Expediente :      |                                                                                                    |
| Que contengan*       |                                                                                                    |

#### Concursos en Trámite

En la presente pantalla y en el margen derecho de cada concurso, dispondrá de botones de consulta; (1) para la Nómina de Aspirantes, (2) para la Propuesta de Jurados y (3) para las Fechas de Entrevistas y Pruebas de Oposición según se vayan habilitando en la medida que avance la vida del concurso.

| Establecer opciones de fil | Establecer opciones de filtrado                                                          |  |  |  |  |  |  |  |  |
|----------------------------|------------------------------------------------------------------------------------------|--|--|--|--|--|--|--|--|
| Unidad Académica:          | Ciencias Económicas                                                                      |  |  |  |  |  |  |  |  |
| Área:                      | Ciencias Económicas - Sin Area (3)                                                       |  |  |  |  |  |  |  |  |
| Nº Expediente :            |                                                                                          |  |  |  |  |  |  |  |  |
| Que contengan*:            | *Esta búsqueda se realiza en los campos Área, Asignaturas y Docentes que ocupan el cargo |  |  |  |  |  |  |  |  |
|                            | Filtrar                                                                                  |  |  |  |  |  |  |  |  |
| Resultado de la búsqueda   | (3):                                                                                     |  |  |  |  |  |  |  |  |

|                   | (Haga c                   | lick sobre el | encabezado de la | as columnas        | ; para cambia                                | r el orden)   |
|-------------------|---------------------------|---------------|------------------|--------------------|----------------------------------------------|---------------|
| Area/Departamento | Asignatura/s              | Categoría     | Dedicación       | Cantidad<br>Cargos | Período<br>Inscripción                       | Nº Expediente |
| 🗕 Ciencias Econó  | micas                     |               |                  |                    |                                              |               |
|                   | • Derecho<br>Económico II | Titular       | Parcial          | 1                  | Desde:<br>07/07/2006<br>Hasta:<br>25/08/2006 | 331618/06     |
|                   | • Auditoría               | Titular       | Parcial          | 1                  | Desde:<br>04/11/2005<br>Hasta:<br>16/12/2005 | 395466/02     |
|                   | · Derecho<br>Económico I  | Titular       | Parcial          | 1                  | Desde:<br>08/09/2005<br>Hasta:<br>20/10/2005 | 307933/04     |

Aspirantes Inscriptos y Jurados Designados

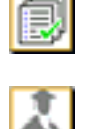

Botón "Nómina de Inscriptos"

Botón "Propuesta de Jurados"

# Dereinscripción a un Concurso<sup>8</sup>

Para realizar una preinscripción a un concurso deberá ingresar a **Concursos Disponibles para Preinscripción**, a continuación se detalla como acceder a la misma:

- Al registrarse por primera vez
- Al loguearse en el sistema por medio de su tipo y número de contraseña e ingresando su contraseña.
- Seleccionando el link Preinscripción en el menú superior de la pantalla (link visible una vez logueado).

Una vez en la pantalla Concursos Disponibles para Preinscripción utilice las opciones de filtrado y ordenamiento que se explican en la página 7 del presente manual.

<sup>&</sup>lt;sup>8</sup> Tendrá acceso a esta pantalla una vez que se halla registrado y/o ingresado su tipo y número de contraseña y la clave de acceso. Para mas información remitirse a la Pág. 7.

| UBA                                                                                 | ::: Sistema Integrado de Concursos Docentes :::                                                                                                    | Académicos                                                                                                    |
|-------------------------------------------------------------------------------------|----------------------------------------------------------------------------------------------------|----------------------------------------------------------------------------------------------------|
| <b>Importante:</b> A<br>di<br>cc<br>di                                              | través de esta pantalla usted podrá visualizar todos los concursos apr<br>e la UBA que se encuentran actualmente en período de preinscripc<br>oncursos que sean de su interés. Esta preinscripción podrá efectuarse o<br>e tiempo babilitado para tal efecto. Una vez completada la preinscrinció | obados por el Consejo Superior<br>ón. Podrá preinscribirse a los<br>urante las 24 horas del período<br>o deberá entregar en la Unidad |
| Ai<br>ei<br>Concursos Dispon                                                        | cadémica correspondiente la documentación pertinente junto con el Rec<br>I sistema.<br>ibles para Preinscripción                                                                                                    | bo de Preinscripción que emite                                                                                                    |
| •••••                                                                               |                                                                                                    |                                                                                                    |
| Establecer opcion                                                                   | es de filtrado                                                                                                    |                                                                                                    |
| Establecer opcion<br>Unidad Académica                                               | es de filtrado                                                                                                    | T                                                                                                    |
| Establecer opcion<br>Unidad Académica<br>Área:                                      |                                                                                                    |                                                                                                    |
| Establecer opcion<br>Unidad Académica<br>Área:<br>Nº Expediente :                   |                                                                                                    | ×                                                                                                    |
| Establecer opcion<br>Unidad Académica<br>Área:<br>Nº Expediente :<br>Que contengan: |                                                                                                    | ×                                                                                                    |

Concursos Disponibles para Preinscripción

En el resultado de la búsqueda y en el margen derecho a cada concurso, encontrará un botón, el cual le permitirá preinscribirse<sup>9</sup>. Una vez cerrada la nómina y en la medida que avance un concurso se irán habilitando otros botones que le servirán de consulta.

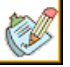

Botón "Preinscribirse..."

Concursos Disponibles para Preinscripción

| Jnidad Académica                                       | n:                                      | Agronomía    |                                |                                   |                                         |                                            |              |
|--------------------------------------------------------|-----------------------------------------|--------------|--------------------------------|-----------------------------------|-----------------------------------------|--------------------------------------------|--------------|
| Área:                                                  | ĺ                                       |              |                                |                                   |                                         |                                            |              |
| № Expediente :                                         | ĺ                                       |              |                                |                                   |                                         |                                            |              |
| )ue contengan:                                         | 1                                       |              |                                |                                   |                                         |                                            |              |
|                                                        |                                         | *Esta búsque | da se realiza en los           | campos Área.                      | Asignaturas v D                         | ocentes que ocu                            | oan el cargo |
|                                                        |                                         | Eiltern Li   |                                | .ampos / (.ca)                    | , originataras y s                      |                                            | oan ei caigo |
|                                                        |                                         |              |                                |                                   |                                         |                                            |              |
|                                                        |                                         | Filtrar Li   | Impiar                         |                                   |                                         |                                            |              |
| esultado de la bú                                      | isqueda (1):                            |              | mpiar                          |                                   |                                         |                                            |              |
| tesultado de la bú                                     | isqueda (1):<br>(Haqa (                 | click sobre  | el encabezado de               | las columna                       | s para cambi                            | ar el orden )                              |              |
| Resultado de la bú<br>rea/Departamento                 | isqueda (1):<br>(Haga (<br>Asignatura/: | click sobre  | el encabezado de<br>Dedicación | las columna<br>Cantidad<br>Cargos | s para cambia<br>Período<br>Inscripción | ar el orden)<br><mark>Nº Expediente</mark> |              |
| Resultado de la bú<br>Area/Departamento<br>+ Agronomía | isqueda (1):<br>(Haga (<br>Asignatura/: | click sobre  | el encabezado de<br>Dedicación | las columna<br>Cantidad<br>Cargos | s para cambio<br>Período<br>Inscripción | ar el orden)<br><sup>Nº Expediente</sup>   |              |

Al seleccionar el botón **Preinscribirse...**, se desplegará el **Formulario de Preinscripción**, en el cual deben ser completados con obligatoriedad todos los datos, a excepción de los siguientes:

Trato Teléfono/s Domicilio Real Cargos Docentes Actuales Observaciones

<sup>&</sup>lt;sup>9</sup> Este botón estará habilitado para cada uno de los concursos, únicamente durante el periodo de inscripción.

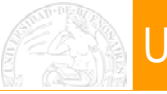

#### Importante:

Toda persona podrá preinscribirse a un concurso siempre que:

- Tenga menos de 65 años cumplidos a la fecha del comienzo de preinscripción.
- Su designación actual regular (si la tuviese) sea inferior en Categoría o Dedicación a la concursada, o bien si corresponde a una asignatura distinta a la/s concursada/s.
- Concursos por "Renovación de Cargo": El ítem anterior no será válido para el docente cuyo cargo se esté renovando.

La preinscripción tiene carácter obligatorio.

La **confirmación** de la preinscripción deberá realizarse en **forma personal** en la UA respectiva.

Independientemente de completar este formulario, es necesario que complete toda la documentación que se indica en el botón **Ver Detalle de la Documentación a Presentar...** (al comienzo de este formulario).

El formulario se divide en tres partes o secciones. En la primera encontrará los datos (resumidos) del concurso, además podrá imprimir o descargar el "Detalle de la Documentación a Presentar" en la UA, para confirmar la **Preinscripción**.

| Formulario De Preinscripción A Concurso Docente                                                       |                                                                                      |                                                                              |                                                                      |  |  |  |  |  |  |
|----------------------------------------------------------------------------------------------------|--------------------------------------------------------------------------------------|------------------------------------------------------------------------------|----------------------------------------------------------------------|--|--|--|--|--|--|
| IMPORTANTE: La preinscripció<br>la oficina de concursos, de la U<br>curso a la inscripción definitiva | n que realice por este medio<br>Jnidad Académica que realiza<br>Ver Detalle de docum | quedará en estado peno<br>a el concurso, reciba la d<br>entación a Presentar | diente, y será confirmada cuando<br>locumentación necesaria para dar |  |  |  |  |  |  |
| Datos del Concurso                                                                                    |                                                                                      |                                                                              |                                                                      |  |  |  |  |  |  |
| Nº Expediente                                                                                         | 100100/06                                                                            |                                                                              |                                                                      |  |  |  |  |  |  |
| Tipo de Concurso                                                                                      | Nuevo Cargo                                                                          |                                                                              |                                                                      |  |  |  |  |  |  |
| Unidad Académica                                                                                      | Agronomía                                                                            |                                                                              |                                                                      |  |  |  |  |  |  |
| Área                                                                                                  | Acuicultura                                                                          |                                                                              |                                                                      |  |  |  |  |  |  |
| Asignatura/s                                                                                          | Ecología Acuática                                                                    |                                                                              |                                                                      |  |  |  |  |  |  |
| Categoría Máxima                                                                                      | Asociado                                                                             | Categoría Mínima                                                             |                                                                      |  |  |  |  |  |  |
| Dedicación Máxima                                                                                     | Semiexclusiva                                                                        | Dedicación Mínima                                                            |                                                                      |  |  |  |  |  |  |
| Cantidad de cargos                                                                                    | 2                                                                                    |                                                                              |                                                                      |  |  |  |  |  |  |
| Docente/s que ocupa/n cargo                                                                           |                                                                                      |                                                                              |                                                                      |  |  |  |  |  |  |

Formulario de Preinscripción - Datos Resumidos del Concurso

En la segunda sección, deberá completar sus datos personales, datos filiatorios y datos de contacto.

| Importante:                                                                                                    |   |
|----------------------------------------------------------------------------------------------------|---|
| Tendrá la opción a modificar o actualizar este formulario, cada vez qué se preinscribe<br>a un concurso o bien desde el menú superior de la pantalla: Cambios > Dato<br>Personales. | 3 |

| Datos del Aspirante                                                                                                   |                                                                                                    |             |
|----------------------------------------------------------------------------------------------------|----------------------------------------------------------------------------------------------------|-------------|
| Tipo Documento                                                                                                    |                                                                                                    |             |
| Autoridad de Expedición                                                                                               | Policia de Buenos Aires                                                                                                    |             |
| Apellido                                                                                                    | Muro                                                                                                    |             |
| Nombre                                                                                                    | Maria                                                                                                    |             |
| Sexo                                                                                                    | Femenino 💌                                                                                                    |             |
| Trato                                                                                                    | <b>T</b>                                                                                                    |             |
| Teléfono/s                                                                                                    | Tipo Número Preferencial                                                                                                    |             |
| Puede ingresar más de un Teléfono.<br>Para ello utilice el botón "Agregar<br>otro télefono"                           | Número Teléfono Preferencial Agregar otro teléfono                                                                                                    |             |
| e-mail                                                                                                    | caria@yahoo.com                                                                                                    |             |
| Desea recibir avisos sobre el<br>estado del concurso en<br>su celular<br>(Mensajes de Texto SMS)<br>Datos Filiatorios | No <b>Proveedor No</b><br>Debe ingresar código de área y luego el número (sin el prefijo 15). Por ejemplo para el<br>Capital Nº 4510-1111 debe ingresar 1145101111. | telefono de |
| Estado Civil                                                                                                    |                                                                                                    |             |
| Nombre y Apellido<br>del Cónyuge / Concubino<br>Nombre y Apellido de la<br>Madre                                      |                                                                                                    |             |
| Nombre y Apellido del Padre<br>Lugar y Escha de Nacimiento                                                            |                                                                                                    |             |
| Lugar y Fecha de Nacimiento                                                                                           |                                                                                                    |             |
| Localidad                                                                                                    | Fecha Nacimiento 28/06/1969                                                                                                    |             |
| Provincia                                                                                                    | País Argentina.                                                                                                    |             |
| Domicilio constituido en Capi                                                                                         | tal Federal                                                                                                    |             |
| Calle                                                                                                    | NO                                                                                                    |             |
| Piso                                                                                                    | Departamento                                                                                                    |             |
| Codigo Postal                                                                                                    |                                                                                                    |             |
| Domicilio Real (Si es el mism                                                                                         | ,<br>o que el Domicilio constituido en Capital Federal, no lo ingrese)                                                                                              |             |
| Calle                                                                                                    | NO                                                                                                    |             |
| Diso                                                                                                    |                                                                                                    |             |
| Localidad                                                                                                    | Departamento   Coligo Postal                                                                                                    |             |
| Localidadu<br>Defe                                                                                                    | Provincia                                                                                                    |             |
| Pais                                                                                                    | TArgenuna 🔤                                                                                                    |             |

Formulario de Preinscripción - Datos Personales

En la tercer y última sección podrá ingresar los aspectos más relevantes de sus cargos actuales. Para ello cuenta con una serie de celdas para ingresar tantos **Cargos Docentes** como ocupe actualmente usando para ello el botón **Agregar otro cargo<sup>10</sup>** (siempre y cuando los tuviese); también cuenta con un campo **Observaciones** en el que podrá ingresar cualquier aclaración<sup>11</sup>, información o logro que considere relevante.

#### Importante:

Tendrá la opción a modificar o actualizar sus Cargos Docentes, cada vez qué se preinscriba a un concurso y únicamente en estas ocasiones.

<sup>&</sup>lt;sup>10</sup> Para <u>Agregar otro cargo</u>, es obligatorio completar la totalidad de las celdas.

<sup>&</sup>lt;sup>11</sup> Por ejemplo, en el caso, que en <u>Cargos Docentes</u> no haya podido ingresar la combinación exacta de opciones para alguno de los cargos que ocupa actualmente, y haya optado por seleccionar alguna (combinación) que le resulte más próxima a la realidad, podrá aclararlo en este campo.

#### Cargos Docentes Actuales

<u>Importante</u>: Solamente se puede preinscribir a este concurso si su designación actual regular (concursada) es **inferior en Categoría o Dedicación** a: Asociado, Semiexclusiva , o bien si corresponde a una **asignatura distinta** de: Ecología Acuática .

| Designación    | Categoría                     | Dedicación        | Asignatura             | Facultad       | Universidad                          |          |
|----------------|-------------------------------|-------------------|------------------------|----------------|--------------------------------------|----------|
| Efectivo       | Jefe de Trabajos<br>Prácticos | Parcial           | Ecología Acuática      | Agronomía      | Inst.Univ. de la Fundación<br>ISALUD | Eliminar |
| Designación:   | Categoría:                    |                   | Dedicación:            |                |                                      |          |
| -              |                               | •                 | •                      |                |                                      |          |
| Asignatura:    | Facultad:                     |                   | Universidad:           |                |                                      |          |
| <u> </u>       |                               | •                 |                        |                | -                                    |          |
| Agregar otro c | argo                          |                   |                        |                |                                      |          |
|                | Puede inc                     | recar más de un i | Cargo, Para ello utili | ce el botón "A | greger Otro Cergo "                  |          |
|                | r de de ling                  | gresar mas de un  | Cargo, Fara eno adm    | Ce el Docoli A | gregar ou o cargo                    |          |
| Observacio     | nes                           |                   |                        |                |                                      |          |
|                |                               |                   |                        |                |                                      |          |
|                |                               |                   |                        |                |                                      |          |

#### Preinscribirse Cancelar

Formulario de Preinscripción - Currículum Resumido

Las opciones para los combos de Designación, Categoría y Dedicación, son las siguientes:

| Designación | Categoría           | Dedicación    |
|-------------|---------------------|---------------|
| Efectivo    | Ayudante de Segunda | Parcial       |
| Interino    | Ayudante de Primera | Semiexclusiva |
| Ordinario   | Jefe de Trabajos    | Exclusiva     |
| Regular     | Prácticos           |               |
| Otra        | Adjunto             |               |
|             | Asociado            |               |
|             | Titular             |               |
|             | Titular Plenario    |               |
|             | Otra                |               |

En el caso de Facultad y Universidad el combo presenta la opción de seleccionar Otra Facultad y Otra Universidad respectivamente.

Al hacer click sobre el botón "Preinscribirse", el Sistema controlará que se hayan completado todos los datos obligatorios y enviará los datos, de esta manera quedará preinscripto.

A continuación se desplegará una pantalla con un **Recibo de Preinscripción** donde figurarán todos los datos por Ud. ingresados y un **Código Único de Inscripción al Concurso** (CUIC).

Este Recibo de Preinscripción (junto con la documentación correspondiente) deberá ser presentado **por quintuplicado** ante la UA correspondiente para su inscripción definitiva<sup>12</sup>.

<sup>&</sup>lt;sup>12</sup> Al final del Recibo de Preinscripción encontrará un botón **Imprimir** a tal efecto.

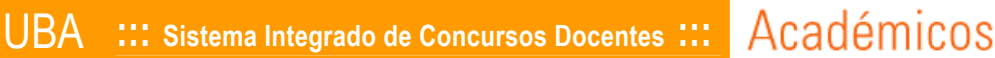

#### Recibo De Preinscripción

A partir del día de hoy (26/06/2007) usted se encuentra preinscripto en estado pendiente al concurso detallado a continuación. Recuerde que para que sea efectiva su preinscripción debe dirigirse a la oficina de concursos. Desde el 12/06/2007 hasta el 24/07/2007 en el horario de 09:00 a 15:00.

Este Recibo de Preinscripción NO habilita a la presentación fuera de término de la documentación requerida para el concurso. De no efectuarse en término la presentación el aspirante quedará eliminado.

#### Número de CUIC asignado: 119169728641319

| <u>Datos del Concurso</u><br>Nº Expediente<br>Tipo de Concurso<br>Unidad Académica                                 | 100100/0<br>Nuevo Ca<br>Agronomí                       | 6<br>rgo<br>a                            |                                        |                              |                                                         |
|----------------------------------------------------------------------------------------------------|--------------------------------------------------------|------------------------------------------|----------------------------------------|------------------------------|---------------------------------------------------------|
| Área<br>Asignatura/s<br>Categoría Máxima<br>Dedicación Máxima<br>Cantidad de cargos<br>Docente/s que ocupa/n cargo | Acuicultur<br>Ecología A<br>Asociado<br>Semiexclu<br>2 | a<br>Acuática<br>Isiva                   | Categoría<br>Dedicación                | Mínima<br>n Mínima           |                                                         |
| <u>Datos del Aspirante</u><br>Tipo Documento                                                                       | LC                                                     | Nº 888888                                | 88                                     |                              |                                                         |
| Autoridad de Expedición<br>Apellido<br>Nombre<br>Sexo<br>Trato                                                     | Poli<br>Mur<br>Mar<br>Ferr                             | cia Federal A<br>o<br>ia<br>nenino       | rgentina                               |                              |                                                         |
| Teléfono/s                                                                                                    | <u>Tip</u><br>Cor                                      | <u>o</u><br>ntacto                       | <u>Número</u><br>55555555              |                              | Preferencial                                            |
| e-mail                                                                                                    | cari                                                   | a@yahoo.co                               | m                                      |                              |                                                         |
| <u>Datos Filiatorios</u><br>Estado Civil<br>Nombre del Cónyuge<br>Nombre de la Madre<br>Nombre del Padre           | Solt<br>Jua<br>Arie                                    | :ero/a<br>na Morocha<br>I nieto          |                                        |                              |                                                         |
| <u>Lugar y Fecha de Nacimient</u><br>Lugar de Nacimiento<br>Fecha Nacimiento<br>Provincia                          | <u>0</u><br>Cap<br>12/<br><b>Pai</b>                   | ital Federal<br>06/1970<br>ís Argentina  |                                        |                              |                                                         |
| <u>Domicilio constituido en Car</u><br>Calle<br>Piso                                                               | iital Fede<br>Jun<br>1 D                               | <u>ral</u><br>cal Nº 555<br>)epartamento | o 6 Código P                           | <b>ostal</b> 1400            |                                                         |
| <u>Domicilio Real</u><br>Calle<br>Piso<br>Localidad<br>País                                                        | r<br>D<br>Pro                                          | №<br>Pepartamento<br>Svincia             | o Código Pos                           | tal                          |                                                         |
| <mark>Cargos Docentes Actuales</mark><br>Designación Categoría<br>Efectivo Jefe de Trabajos I                      | Prácticos                                              | <b>Dedicación</b><br>Parcial             | <b>Asignatura</b><br>Ecología Acuática | <b>Facultad</b><br>Agronomía | <b>Universidad</b><br>Inst.Univ. de la Fundación ISALUD |
| <u>Observaciones</u>                                                                                               |                                                        |                                          |                                        |                              |                                                         |

 a) Declaro bajo juramento no encontrarme comprendido en las causales de inhabilitación para el desempeño de cargos públicos.

b) La presentación de esta solicitud importa, por parte del suscripto, el conocimiento de las condiciones fijadas en el reglamento de concurso aprobado por resolución del Consejo Superior №1922/03.

Buenos Aires,

Recibo de Preinscripción con el Número de CUIG

# **General Seguimiento a los Concursos Preinscriptos**

Una vez preinscripto a un concurso, se habilitan los dos primeros botones (en el margen derecho del concurso en la pantalla de <u>Concursos Disponibles para</u> <u>Inscripción</u>) indicando aquellos concursos a los cuales se ha preinscripto.

**Modificar Datos** el aspirante puede modificar los datos de su preinscripción (Datos Personales y Currículo Resumido) siempre y cuando este dentro del periodo de inscripción y no haya confirmado los datos en la Unidad Académica que corresponda.

**Recibo de Preinscripción** la posibilidad de impresión o reimpresión del "Recibo de Preinscripción".

| Area/Departamento | Asignatura/s          | Categoría | Dedicación    | Cantidad<br>Cargos | Período<br>Inscripción                       | Nº Expediente |          |
|-------------------|-----------------------|-----------|---------------|--------------------|----------------------------------------------|---------------|----------|
| 🕂 Agronomía (1)   |                       |           |               |                    |                                              |               |          |
| Acuicultura       | •Ecología<br>Acuática | Asociado  | Semiexclusiva | 2                  | Desde:<br>12/06/2007<br>Hasta:<br>24/07/2007 | 100100/06     | <b>I</b> |

Botones disponibles para consulta

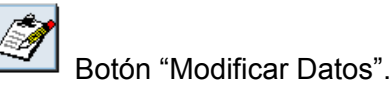

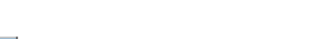

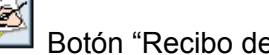

Botón "Recibo de preinscripción".

# ⇒ Consultas sobre un Concurso

El resto de los botones se irán habilitando en forma progresiva en la medida que avancen los trámites del concurso.

**Nómina Inscriptos<sup>13</sup>**, en esta figuraran los nombres y apellidos de aquellos postulantes que hallan confirmado su preinscripción (al presentar la documentación correspondiente en la UA)

**Jurados**<sup>14</sup>, en ella figuraran los nombres y apellidos de los Jurados que hayan sido designados por el Consejo Superior para esa función específica.

**Fechas de Sorteo y Fechas Entrevistas y Pruebas<sup>15</sup>,** en esta podrá consultar las fechas y horarios para el Sorteo de Temas, las Entrevistas Personales y Pruebas de Oposición.

En el mismo momento en que se habiliten cada uno de estos botones, el sistema generará mails informativos para cada aspirante

<sup>&</sup>lt;sup>13</sup> Nómina, disponible una vez cerrada la Nómina de Inscriptos.

<sup>&</sup>lt;sup>14</sup> Jurados, disponible después de Aprobada la Propuesta de Designación de Jurados.

<sup>&</sup>lt;sup>15</sup> Fechas de Entrevistas y Pruebas de Oposición, una vez que el Jurado Actuante las defina.

UBA ::: Sistema Integrado de Concursos Docentes :::

# De: Sistema Integrado de Concursos Fecha: lunes, 20 de junio de 2005 10:11 Para: Asunto: Asunto: Nómina Cerrada La nómina de inscriptos del concurso cuyo número de expediente es 134673/05 se encuentra cerrada. Para acceder a la misma ingresar a: www.academica.rec.uba.ar/concursos

Académicos

## Ejemplo de Mail a los aspirantes para Nómina Cerrada

| De:<br>Fecha:    | Sistema Integrado de Concursos<br>viernes, 21 de abril de 2006 14:26 |
|------------------|----------------------------------------------------------------------|
| Para:<br>Asunto: | Propuesta de Jurados Aprobada por CS                                 |
|                  | *                                                                    |

La propuesta de jurados del concurso cuyo número de expediente es 134673/05 se encuentra cerrada.

Para acceder a la misma ingresar a: www.academica.rec.uba.ar/concurso

## Ejemplo de Mail a los aspirantes para Propuesta de Jurados Aprobada por CS

| De:<br>Fecha:                        | Sistema Integrado de Concursos<br>jueves, 20 de abril de 2006 14:45                                                                                                    |  |
|--------------------------------------|----------------------------------------------------------------------------------------------------|--|
| Para:<br>Asunto:                     | Sorteo de temas                                                                                                    |  |
| Las fecha<br>para el co<br>Para acce | as de Sorteo de temas de exposición y ordenamiento se encuentran publicadas<br>oncurso cuyo número de expediente es 134673/05.<br>eder a la misma ingresar a: www.academica.rec.uba.ar/concursos |  |

#### Ejemplo de Mail a los aspirantes para el Sorteo de Temas

| De:<br>Fecha:<br>Para:                            | Sistema Integrado de Concursos<br>sábado, 20 de mayo de 2006 15:17                                                                                                    |   |
|---------------------------------------------------|----------------------------------------------------------------------------------------------------|---|
| Asunto:<br>Las fechas<br>concurso c<br>Para acceo | de Entrevista y Prueba de oposición se encuentran publicadas para el<br>uyo número de expediente es 134673/05.<br>ler a la misma ingresar a: www.academica.rec.uba.ar/concursos | 4 |

Ejemplo de Mail a los aspirantes para las Fechas de Prueba de Oposición

UBA III Sistema Integrado de Concursos Docentes III

Académicos

| <u>Nómina de Inscriptos</u> (F                                                                                                    | echa de Cierre: 02/07/2006)                                                                                                    |                                       |         |
|----------------------------------------------------------------------------------------------------|----------------------------------------------------------------------------------------------------|---------------------------------------|---------|
| Datos del Concurso<br>Nº Expediente<br>Tipo de Concurso<br>Unidad Académica<br>Área<br>Asignatura/s<br>Categoría Máxima<br>Dedicación Máxima<br>Cantidad de cargos<br>Docente/s que ocupa/n cargo<br>Nº Resolución del CD<br>(Propuesta del llamado)<br>Nº Resolución del ICS<br>(Anrohación del Ilamado) | 900901/06<br>Renovación de Cargo<br>Ingeniería<br>Aeropuertos<br>Catastro<br>Catastro y Valuaciones<br>Asociado<br>Semiexclusiva<br>1<br>Jimenez, Maria de la Paz<br>1001/06<br>1212/06 | Categoría Mínima<br>Dedicación Mínima | Parcial |
| Período de objeción<br>Inicio<br>Fin<br>Aspirantes:<br>AFONSO, Horacio<br>CALLAMULLO D' LEON, Cintia<br>ELIAS, María José<br>JIMENEZ, María José                                                                                                    | 02/07/2006<br>21/07/2006                                                                                                    |                                       |         |

Ejemplo de Nómina de aspirantes – Fechas de Periodo de registro de objeción

\_\_\_\_\_

# Importante:

Al seleccionar el botón "Nomina Inscriptos", se mostrará la misma con el periodo de "Registro de Objeción".

# ⇒ Monitoreo de un Concurso

El sistema ha previsto una aplicación práctica, para que Ud. pueda monitorear el avance de la gestión administrativa de aquellos concursos a los <u>cuales esté</u> <u>preinscripto</u>. La misma está dividida en dos pantallas:

- En la primera, encontrará un "Esquema<sup>16</sup>" como ayuda gráfica, para que pueda visualizar en forma casi instantánea la <u>etapa</u> o <u>etapas</u> en las que se encuentra el concurso, y <u>cuál</u> es el actor o actores involucrados.
- Esta misma aplicación también proporciona un "Historial<sup>17</sup>" explicativo donde figurarán las fechas y observaciones respectivas a cada una de las etapas por las cuales haya transitado.

Tendrá acceso a ésta aplicación, seleccionando en el Menú: **Consulta > "Mis preinscripciones a concursos"**. Este botón se habilitará al ingresar al sistema como usuario registrado.

<sup>&</sup>lt;sup>16</sup> Ver ilustración en la página 15 (**Esquema de un Concurso**).

<sup>&</sup>lt;sup>17</sup> Ver ilustración en la página 16 (**Historial de un Concurso**).

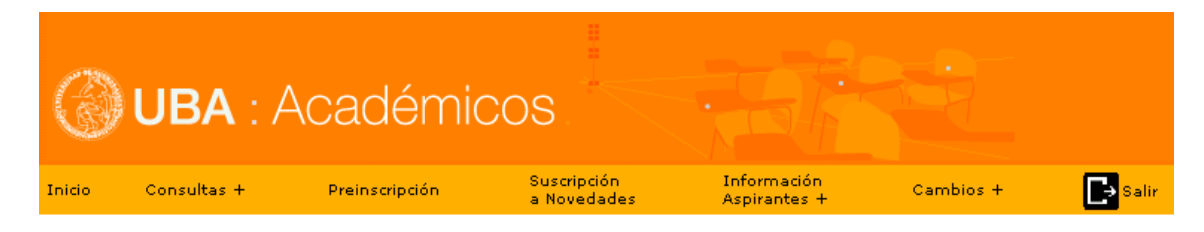

## Menú de Opciones – para un usuario logueado

| ٢      | UBA : Acade            | émico | DS ·                       |                             |           |       |
|--------|------------------------|-------|----------------------------|-----------------------------|-----------|-------|
| Inicio | Consultas + Preinscrip | ción  | Suscripción<br>a Novedades | Información<br>Aspirantes + | Cambios + | Salir |
|        | Concursos en trámite   |       |                            |                             |           |       |

#### Menú de Opciones – Consultas > Mis Preinscripciones a concursos

Importante: Se visualizan los concursos en los cuales usted confirmó su preinscripción y aquellos concursos en los que solamente se preinscribió, pero aún no este cerrada la Nómina de Inscriptos.

Seleccione cual de los siguientes concursos es el que usted desea consultar

| <u>CUIC</u>     | Nº Expediente | <u>Área</u> | Asignatura/s      | <u>Categoría</u> | <u>Dedicación</u> | Cargos | Accion |
|-----------------|---------------|-------------|-------------------|------------------|-------------------|--------|--------|
| 119169728641319 | 100100/06     | Acuicultura | Ecología Acuática | Asociado         | Semiexclusiva     | 2      | 2      |
|                 |               |             |                   |                  |                   |        |        |

Botó

# n Esquema

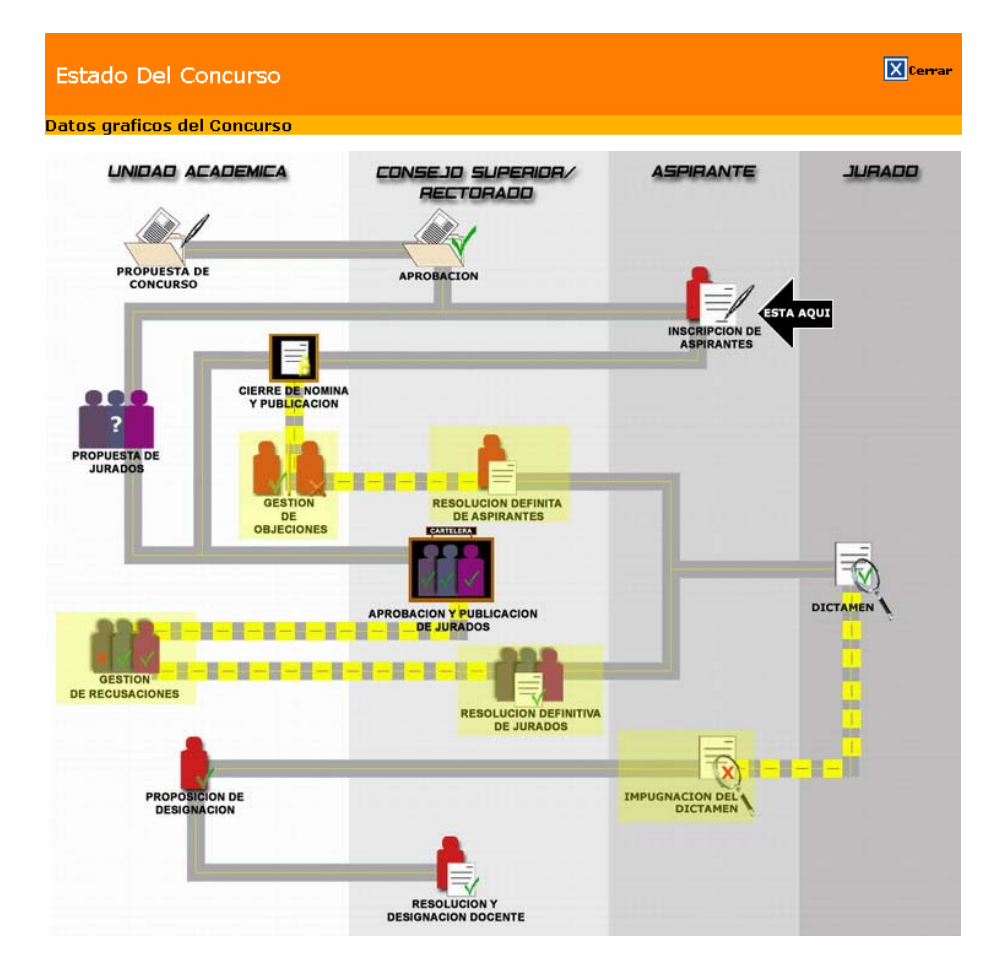

#### Esquema de un Concurso

En el "Esquema" podrá observar una flecha (titilante), la que indica (en este caso) que el concurso ya ha pasado por la etapa de "Aprobación", en la cual actuaron el "Consejo Superior y/o Rectorado"; y que actualmente se encuentra transitando por la etapa de "Inscripción de Aspirantes".

| UBA : ACA                                                                                                  | démicos                        |                                       | Cerrar |
|----------------------------------------------------------------------------------------------------|--------------------------------|---------------------------------------|--------|
| Nº Expediente<br>Tipo de Concurso                                                                          | 100100/06<br>Nuevo Cargo       | 2                                     |        |
| Unidad Académica<br>Área                                                                                   | Agronomía<br>Acuicultura       |                                       |        |
| Asignatura/s<br>Categoría Máxima<br>Dedicación Máxima<br>Cantidad de cargos<br>Docente/s que ocupa/n cargo | Asociado<br>Semiexclusiva<br>2 | Categoría Mínima<br>Dedicación Mínima |        |

| Est                                                          | tado del Concurso                             |                    |  |
|--------------------------------------------------------------|-----------------------------------------------|--------------------|--|
| Actividad                                                    | Observaciones                                 | Fecha de Ejecución |  |
| Pendiente de envío al Consejo Superior                       | Nº Resolución CD: 100/06<br>Fecha: 10/04/2007 | 10/04/2007         |  |
| Enviado al Consejo Superior                                  | 13/06/2007                                    |                    |  |
| Propuesta Aprobada por Dirección General del Cor<br>Superior | 13/06/2007                                    |                    |  |
| Propuesta de Concurso Verificada por CCP                     | 13/06/2007                                    |                    |  |
| Propuesta Aprobada por el Consejo Superior                   | № Resolución CD: 1010/07<br>Fecha: 12/06/2007 | 13/06/2007         |  |
| Llamado a Concurso Publicado (Aspirantes en inso             | 11/06/2007                                    |                    |  |
| Actualmente se está realizando la actividad: Nómi            | ina de inscriptos                             |                    |  |
| Actualmente se está realizando la actividad: Prop            | uesta de jurados                              |                    |  |
| Actualmente se está realizando la actividad: Prop            | uesta de veedores                             |                    |  |

#### Historial de un Concurso

En el historial podrá encontrar cada uno de los estados por los cuales ha atravesado el concurso seleccionado, con las fechas respectivas de realización.

| <b>Importante:</b><br>La visualización del Esquema y el Historial la podrá realizar según el siguiente cuadro: |                                                            |  |  |  |  |
|----------------------------------------------------------------------------------------------------|------------------------------------------------------------|--|--|--|--|
| Preinscripto a <b>n</b><br>concursos                                                                           | Cómo realizar la consulta                                  |  |  |  |  |
| Mas de 1                                                                                                    | Deberá seleccionar el concurso que desee<br>consultar.     |  |  |  |  |
| 1                                                                                                    | Visualizará el estado del concurso en forma<br>automática. |  |  |  |  |
| 0                                                                                                    | No podrá consultar ningún concurso.                        |  |  |  |  |

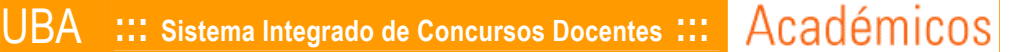

#### Información a Aspirantes

En el margen izquierdo de la pantalla, dentro del Menú de Opciones (ya sea como aspirante registrado o sin registrar) encontrará el acceso al presente manual (mediante la opción Manual del Aspirante), como así también al detalle de la documentación a presentar (mediante la opción **Documentación a Presentar**) y la sección Datos Útiles de las UA.

#### ⇒ Documentación a Presentar

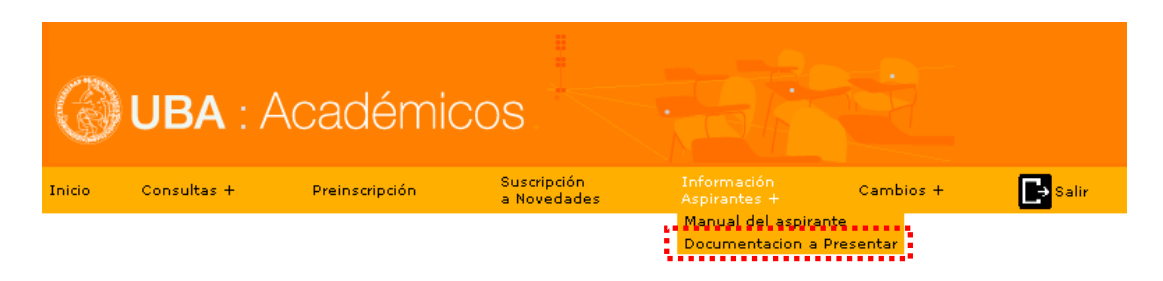

Menú Información a Aspirantes

Al seleccionar la opción Documentación a Presentar, se abrirá la siguiente ventana (la información contenida en ella, se muestra al final del presente manual).

@Importante: A través de esta opción Usted podrá individualizar toda la documentación que será requerida en el momento de hacer efectiva su inscripción a un concurso en la Unidad Académica correspondiente del concurso. Al pié de la pantalla encontrará un link para descargar el formulario especificado.

#### Detalle de la documentación a presentar

Deberá entregar la documentación abajo indicada en su original junto a su cuadruplicado. Debiendo presentar todas las fojas del formulario, contengan o no información del aspirante.

- Recibo de preinscripción conteniendo el número CUIC otorgado por el sistema.
- Recibo de preinscripcion conteniendo el numero CUIC otorgado por el sistema. Mención pormenorizada y documentable de los elementos siguientes que contribuyan a valorar la capacidad del aspirante para la docencia e investigación científica y tecnológica y la extensión universitaria. Indicando el lugar y el lapso donde fueron realizadas las actividades detalladas: o Títulos universitarios obtenidos, indicando la Facultad y la Universidad que los otorgó. Aquellos títulos universitarios que no hayan sido expedidos por esta Universidad deberán presentarse en fotocopia legalizada o en sus originales (estos serán devueltos al aspirante). o Antecedentes decentes a fodole de las targas desarrolladas indicando la institución el período de
  - Antecedentes docentes e índole de las tareas desarrolladas, indicando la institución, el período de ejercicio y la naturaleza de su designación.
     Antecedentes científicos u otros relacionados con la especialidad, consignando las publicaciones, los
  - autores, la editorial o revista, lugar y fecha de publicación, volumen, número y páginas.
     o Cursos de especialización seguidos, conferencias y trabajos de investigación realizados, sean ellos éditos
  - o inéditos. En este último caso el aspirante deberá presentar un ejemplar firmado, el cual se agregará al expediente del concurso.
  - o Paticipación en congresos o acontecimientos similares nacionales o internacionales.

  - o Formación de recursos humanos (indicando becas de instituciones acreditadas, tesinas, tesis, residencias, maestrías, etc.).

  - o Una síntesis de la actuación profesional y/o de extensión universitaria.
    o Plan de actividad docente, de investigación científica y tecnológica y de extensión universitaria que, en líneas generales, desarrollará en caso de obtener el cargo concursado.
    a Tada de actuación profesional actente de presente el cargo concursado.
  - o Todo otro elemento de juicio que se considere valioso.
    - Haga click aguí para descargar el formulario

Documentación a Presentar

En la presente ventana encontrará (en letras azules) un acceso directo para descargar al medio que desee los formularios correspondientes "Haga click aquí parea descargar el formulario".

Detalle de la Documentación a Presentar en la Unidad Académica por **quintuplicado**:

- Recibo de preinscripción conteniendo el número CUIC otorgado por el sistema.
- Mención pormenorizada y documentable de los elementos siguientes que contribuyan a valorar la capacidad del aspirante para la docencia e investigación científica y tecnológica y la extensión universitaria. Indicando el lugar y el lapso donde fueron realizadas las actividades detalladas:
  - Títulos universitarios obtenidos, indicando la Facultad y la Universidad que los otorgó. Aquellos títulos universitarios que no hayan sido expedidos por esta Universidad deberán presentarse en fotocopia legalizada o en sus originales (estos serán devueltos al aspirante).
  - Antecedentes docentes e índole de las tareas desarrolladas, indicando la institución, el período de ejercicio y la naturaleza de su designación.
  - Antecedentes científicos u otros relacionados con la especialidad, consignando las publicaciones, los autores, la editorial o revista, lugar y fecha de publicación, volumen, número y páginas.
  - Cursos de especialización seguidos, conferencias y trabajos de investigación realizados, sean ellos éditos o inéditos. En este último caso el aspirante deberá presentar un ejemplar firmado, el cual se agregará al expediente del concurso.
  - Participación en congresos o acontecimientos similares nacionales o internacionales.
  - Actuación en Universidades e Institutos Nacionales, provinciales y privados.
  - Cargos que desempeñó o desempeña en la Administración Pública o en la actividad privada, en el país o en el extranjero.
  - Formación de recursos humanos (indicando becas de instituciones acreditadas, tesinas, tesis, residencias, maestrías, etc.).
  - Una síntesis de los aportes originales efectuados en el ejercicio de la especialidad.
  - Una síntesis de la actuación profesional y/o de extensión universitaria.
  - Plan de actividad docente, de investigación científica y tecnológica y de extensión universitaria que, en líneas generales, desarrollará en caso de obtener el cargo concursado.
  - Todo otro elemento de juicio que se considere valioso.

# Importante:

Deberá entregar la documentación abajo indicada en su original junto a su cuadruplicado. Debiendo presentar todas las fojas del formulario, contengan o no información del aspirante.

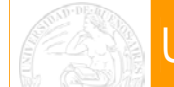

# $\Rightarrow$ **Datos Útiles**

En esta opción encontrará los datos de contacto de las UA, como ser la dirección donde podrá pedir informes y realizar la confirmación de la preinscripción realizada vía Internet, horarios de atención, la dirección de mail y números telefónicos directos del departamento específico que podrá contestar todas sus dudas e inquietudes.

| Inicio Consultas +                                                                                                    | Preinscripción | Suscripción<br>a Novedades                                                                                                    | Información<br>Aspirantes +                                                                                                    | Cambios + | Salir             |
|----------------------------------------------------------------------------------------------------|----------------|----------------------------------------------------------------------------------------------------|----------------------------------------------------------------------------------------------------|-----------|-------------------|
| Seleccione una LIA                                                                                                    |                |                                                                                                    | Manual del aspira                                                                                                    | inte      |                   |
|                                                                                                    |                |                                                                                                    | Documentacion a                                                                                                    | Presentar |                   |
| Agronomía<br>Arquitectura, Diseño y Urbai<br>Cielo Básico Común<br>Ciencias Económicas<br>Ciencias Exactas y Naturale<br>Ciencias Sociales<br>Ciencias Veterinarias<br>Derecho<br>Farmacia y Bioquímica<br>Filosofía y Letras<br>Ingeniería<br>Medicina<br>Odontología<br>Psicología | nismo<br>s     | <ul> <li>Informes y confi<br/>Departamento de Co<br/>Pabellón Central - Ci<br/>concurso@mail.agro</li> <li>Teléfonos<br/>4524-8048</li> <li>Horario de atenco<br/>de lunes a viernes d</li> </ul> | Datos útiles (UA)<br>irmación de inscripc<br>oncursos Docentes d<br>udad Autónoma de l<br>uba.ar<br>ión<br>e 9:00 a 13:00 hora | s.        | San Martín 4453 - |

#### Datos útiles de las Unidades Académicas (UA)

\_\_\_\_\_

# **Importante:** El horario de atención que figura en esta ventana es el que corresponde al departamento en cuestión. El horario de cierre de preinscripción por Internet para un concurso determinado, deberá consultarlo en el botón "**Detalle..**"<sup>18</sup>

<sup>&</sup>lt;sup>18</sup> Botón "Detalle..." Consultar Pagina 16.